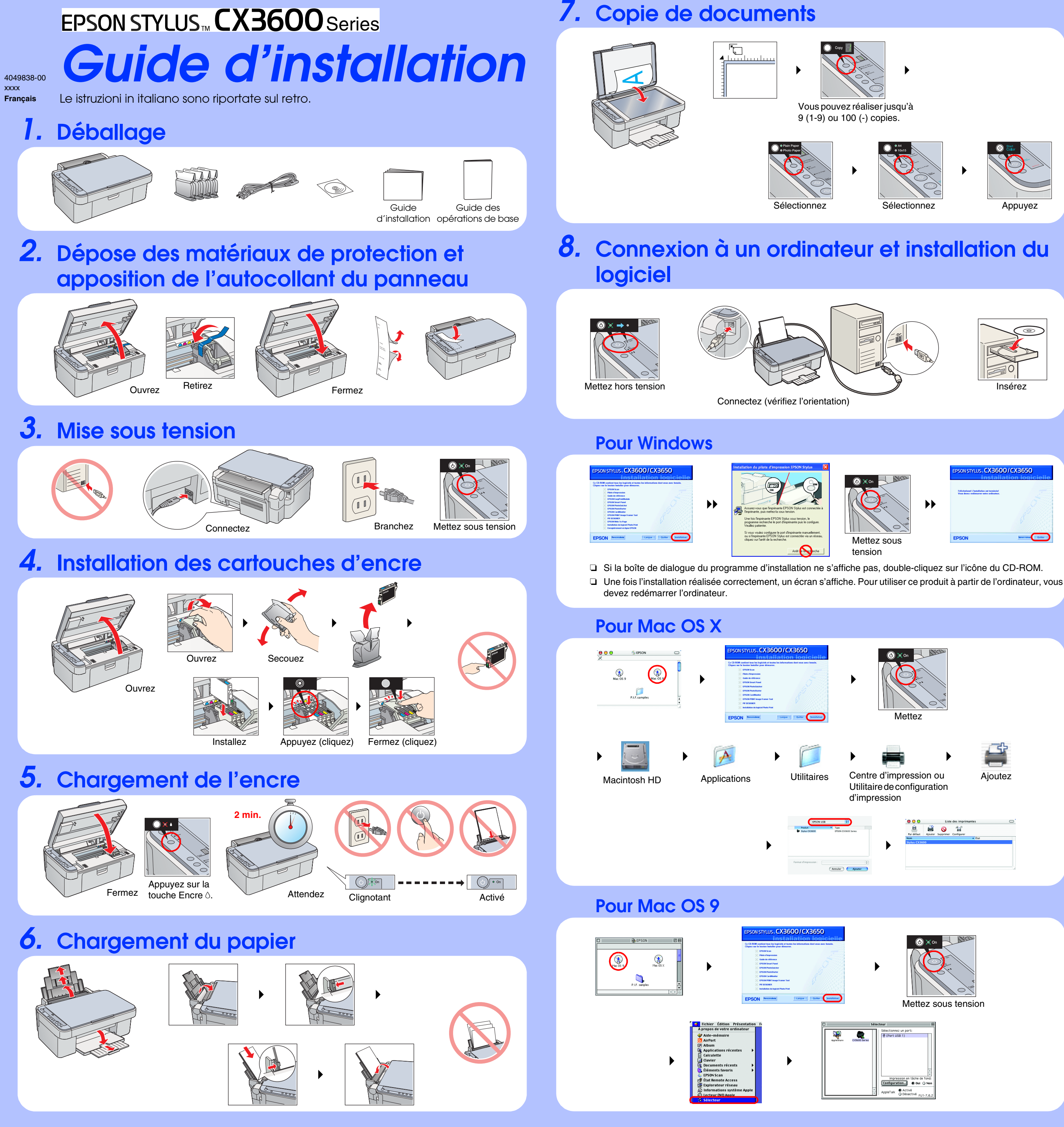

## Dépannage

- Retirez les matériaux de protection qui entourent le couvercle du logement des cartouches.
- Ouvrez le couvercle du logement des cartouches et assurez-vous que les cartouches d'encre ont été correctement insérées (qu'un déclic a confirmé leur mise en place).
- Avant de charger le papier, retirez le papier présent dans le bac feuille à feuille Déramez une pile de papier et taquez-la ensuite contre une surface plane de manière à égaliser les bords.

### Connectez correctement le câble USB.

Assurez-vous que le pilote d'impression et le pilote de numérisation ont été installés correctement.

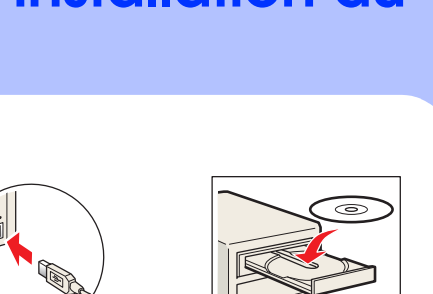

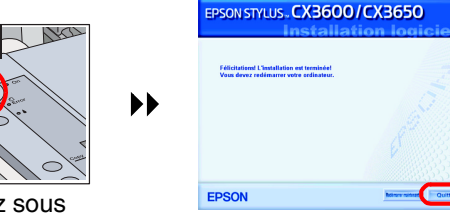

Ajoutez

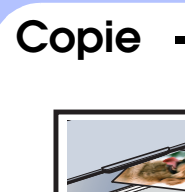

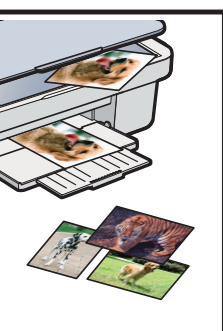

# Numérisation

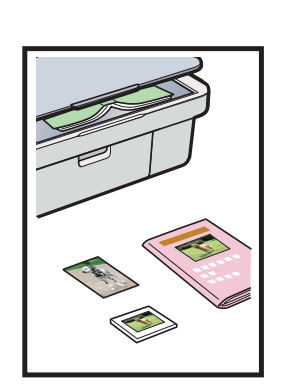

Document Photo

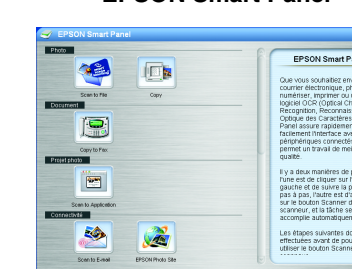

EPSON Smart Panel vous permet d'utiliser les images numérisées de différentes manières : numérisation, envoi d'une télécopie ou envoi d'un courrier électronique. Pour plus de détails reportez-vous au Guide de référence en ligne.

Impression

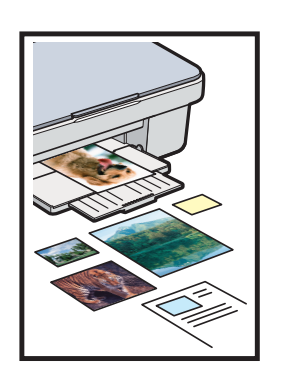

### **EPSON PhotoQuicker**

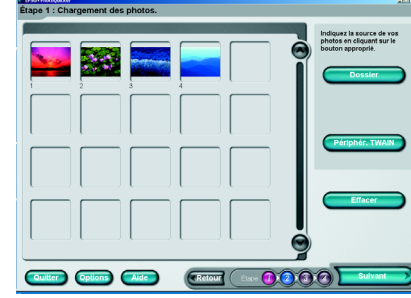

Vous pouvez imprimer des documents et des pages Web depuis vos applications. Vous pouvez également réaliser des photos, des cartes postales et des posters depuis votre ordinateur. Le logiciel EPSON PhotoQuicker permet de réaliser facilement de tels documents. Pour plus de détails, reportez-vous au Guide de référence en ligne.

### Autres sources d'information

| Guide des opérations de<br>base | Détaille les procédures de base relatives à la copie, à l'impression et à la numérisation et contient également d'autres informations.                                                                                                    |
|---------------------------------|----------------------------------------------------------------------------------------------------|
| Guide de référence en<br>ligne  | Détaille les procédures d'impression et de numérisation. Des conseils d'entretien<br>et de dépannage et des informations concernant le service clientèle et<br>l'assistance technique sont également inclus. Double-cliquez sur l'icône Guide<br>de référence ESCX3600 située sur le bureau. |

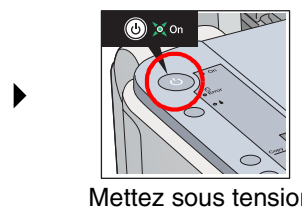

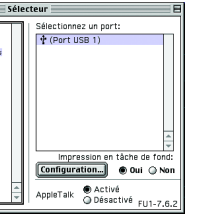

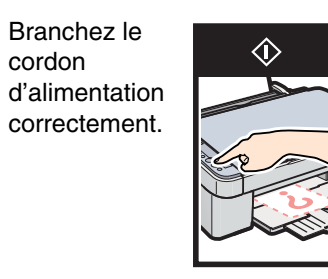

Branchez le

correctement.

cordon

# **Fonctions**

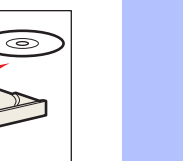

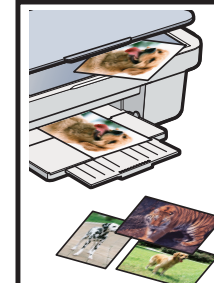

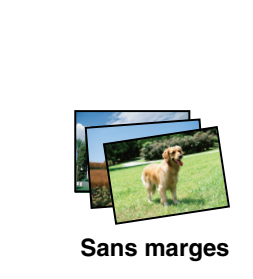

Petites marges

Pour plus d'informations sur l'utilisation des fonctions de copie, reportez-vous au Guide des opérations de base

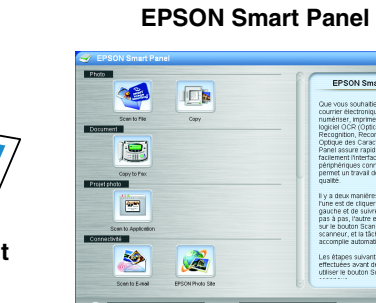

Appuyez